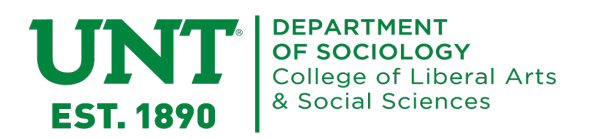

#### Sociology Graduate Program Application for Department-Sponsored ASA Membership

Eligibility: PhD students in their final year who have defended their proposal, made substantial progress on their dissertation, and are ready to be on the job market.

The department will pay for students' ASA membership for **one year** during their time in the program with the aim of supporting their professional development and job search efforts. The primary purpose of this sponsored membership is to provide students with access to the **ASA Job Bank**, the main repository for sociology faculty job posting.

PhD students should request ASA membership for the calendar year they will be going on the job market and applying for faculty positions. This should be their last year in the program. ASA memberships are good for one year from the date of purchase. For example, if you purchase a membership on August 1, it will be good through July 31 of the following year. Keep this in mind as you decide when to apply for a department-sponsored membership.

Academic jobs begin to be posted as early as August for positions starting the following fall semester (almost a year in advance). Jobs in this cycle will continue to be posted through the following spring.

Please allow up to two weeks for your application to be processed and your membership (if approved) to begin.

Complete the fields below. We will use this information to evaluate your application. Once complete, send to <u>sociology@unt.edu</u>.

| Name: _ |  |  |  |
|---------|--|--|--|
|         |  |  |  |

**Program:** DPhD-Only DPass-Through PhD

Year started program: \_\_\_\_\_

Anticipated completion date: \_\_\_\_\_

Full-time student: 
Yes No

Major professor: \_\_\_\_\_

| Dissertation | title: |  |
|--------------|--------|--|
|              |        |  |

Have you completed:

|                        | Yes | No | Date completed/expected |
|------------------------|-----|----|-------------------------|
| All coursework?        |     |    |                         |
| Qualifying exam?       |     |    |                         |
| Dissertation proposal? |     |    |                         |

Please briefly describe your dissertation progress, including the number of chapters written and the work remaining to complete.

#### Instructions to Access ASA Job Bank

- 1) Go to <u>www.asanet.org</u>
- 2) Select "Login" on the top row

|                                                                                                    | rican                                                                                                    |                                                                | Login         | For ess                                                                                  | Store                                                                                              | Search                                                                                                    | Q Search                                                                                      | 1                                 |                    |
|----------------------------------------------------------------------------------------------------|----------------------------------------------------------------------------------------------------|----------------------------------------------------------------|---------------|------------------------------------------------------------------------------------------|----------------------------------------------------------------------------------------------------|----------------------------------------------------------------------------------------------------|-----------------------------------------------------------------------------------------------|-----------------------------------|--------------------|
| SA Soci<br>Asso                                                                                                    | ological<br>ciation                                                                                                    |                                                                |               |                                                                                          |                                                                                                    | Join/Renew                                                                                                    | Find/Post a Job                                                                               | Do                                | nate               |
| Annual<br>Meeting                                                                                                    | Academic & Profession<br>Resources                                                                                                    | nal Communities & Sections                                     | Public        | cations                                                                                  | Diversi                                                                                            | ity, Equity &<br>clusion                                                                                                    | Public<br>Engagement                                                                          |                                   | lbout              |
| Thank you to<br>donated \$1,00<br>• Alpha Kappa<br>• Margaret L J<br>• Richard Arur<br>• ASA Section<br>and Social M | these generous support<br>00 or more to the MFP of<br>Delta<br>andersen<br>a<br>on Collective Behavior<br>ovements<br>on Crime, Law & Deviance<br>on Sociology of Culture | ers who have<br>ampaign: I I I I I I I I I I I I I I I I I I I | In Difference | Florida<br>We recer<br>and than<br>sociology<br>Read Mo<br>Opinion<br>Danger<br>Joya Mis | 's Gen Ed<br>htty sent a le<br>king member<br>in Florida.<br>Piece: F<br>of Politie<br>ra, Prudenc | Core Course Op<br>atter to our member<br>ers for their work to<br>Removing Socio<br>cizing Education<br>e Carter, and Adia H | ptions<br>rs explaining ASA's<br>make the case for<br>logy Demonstr<br>n<br>arvey Wingfield e | advocacy<br>the value<br>ates the | efforts<br>of<br>w |
| ASA Section     ASA Section     Maxine Baca     Nina Bandel     Michael Bura                                         | Zinn<br>woy<br>wet.org/mfpcampaign.                                                                                                    | Nancy and Stephen Kidd     Cecilia Menjivar and Victor Age     | adjanian      | removin<br>politicizi<br>Read Mo                                                         | g sociology :<br>ng educatio<br>re                                                                 | n in an opinion plec                                                                                                    | e published in the 7                                                                          | ampa Bay                          | Times.             |

- 3) Sign into your account using the credentials you established when you purchased your membership.
- On the profile page, click on "Access the ASA Job Bank" under "Benefits".

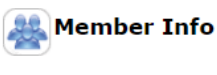

- Update Your Member Record
- General information
- Select preferred addresses for membership and journal mailings
- Education history and degrees
- Employment information
- Demographic Information
- Areas of sociological interest
- Membership Status
- View Directory of Members Listing
- Print your ASA Membership Card
   Order Receipts

## Journals/Newsletter

- Online access to Footnotes newsletter
- Access ASA journal issues (2004-present)
   Access ASA journal issues (2018 and earlier) on
- JSTOR • Contexts on Aging: <u>.pdf</u>.epub .mobi

### SA Bookstore

- ASA Bookstore
- View current e-book purchases

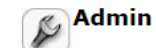

- Change your username
- Change your password
- Logout

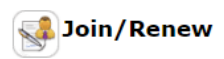

- Renew your Membership
- Prepay Future Years Membership Dues
   Join a Section
- Join a Section
   Join a Community
- Purchase a Journal or Directory

# Annual Meeting

2024 Annual Meeting Registration
2024 Annual Meeting Portal

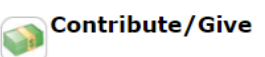

- Make a tax-deductible contribution to ASA programs
- Purchase a gift membership for a student
- Purchase a gift section membership
   Make a Contribution to an ASA Section

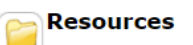

- Department Affiliate Webinars
- TRAILS Online Teaching Resources (your subscription is included in your membership)
- ASA Directory of Members
- ASA Online Department Directory
- ASA Media Experts Database
   Videos and Webinars

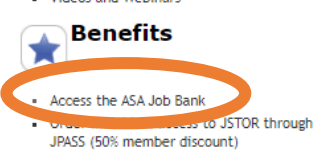

You have full access to the Job Bank Area. You may search for jobs, add/modify your contact information and add a resume.

5) Select "Job Search" • Job Search • Job Search • My Favorites List • Contact Information

6) At this page, you can include criteria for selective searches, or click "Yes" beside "All Active Jobs" to receive the full list of jobs posted on the ASA Job Bank.

| Job Search<br>Job ID:<br>All Active Jobs: No • Yes<br>Region:Select<br>Job Position/Rank:Select<br>Job Position/Rank:Select<br>Specialty Programs and Areas of Faculty<br>Expertise:Select<br>Search by Date Position is Available: Yes • No<br>(Click Yles' if you wish to search by Date Available)<br>Spring 2024<br>Search by Date Posted: Yes • No<br>(Click Yles' if you wish to search by Date Posted)<br>Click Yles' if you wish to search by Date Posted)<br>Salary Range:Select<br>Flease enter at least one search criteria.                | Job Bank Information » Job Bank      |                                                       |
|----------------------------------------------------------------------------------------------------|--------------------------------------|-------------------------------------------------------|
| Job ID:<br>All Active Jobs: No Ves<br>Region: -Select<br>Job Position/Rank: -Select<br>Job Position/Rank: -Select<br>Specialty Programs and Areas of Faculty<br>Expertise:Select<br>Search by Date Position is Available: Yes No<br>(Click Yes' if you wish to search by Date Available)<br>Spring 2024 2<br>Search by Date Posted: Yes No<br>(Click Yes' if you wish to search by Date Posted)<br>(Click Yes' if you wish to search by Date Posted)<br>Salary Range:Select<br>Search Least one search criteria.                                       | Job Search                           |                                                       |
| All Active Jobs: No Yes<br>No Yes<br>Neyword:<br>Region:Select                                                                                                    | Job                                  | D:                                                    |
| Region:   Region:   Select   Job Position/Rank:  Select   Specialty Programs and Areas of Faculty   Expertise:  Select   Search by Date Position is Available:   Yes   No   (Click 'Yes' if you wish to search by Date Available)   Spring   (Click 'Yes' if you wish to search by Date Available)   Search by Date Posted:   Yes   No   (Click 'Yes' if you wish to search by Date Posted)   (Click 'Yes' if you wish to search by Date Posted)   Image:   Salary Range:  Select   Search   Clear Search   Please enter at least one search criteria. | All Active Job                       | os: O No 🖲 Yes                                        |
| Region:Select   Job Position/Rank:Select   Specialty Programs and Areas of Faculty   Expertise:Select   Search by Date Position is Available:   Ores   Ores   Click "Yes' if you wish to search by Date Available)   Spring ▼ 2024 ▼   Search by Date Posted:   Ores   Ores   Search by Date Posted:   Ores   Ores   Salary Range:  Select   Search   Clear Search   Please enter at least one search criteria.                                                                                                    | Keywor                               | u.                                                    |
| Job Position/Rank:Select ▼<br>Specialty Programs and Areas of Faculty<br>Expertise:Select ▼<br>Search by Date Position is Available:<br>yes ● No<br>(Click 'Yes' if you wish to search by Date Available)<br>Spring ▼ 2024 ▼<br>Search by Date Posted: Yes ● No<br>(Click 'Yes' if you wish to search by Date Posted)<br>(Click 'Yes' if you wish to search by Date Posted)<br>Salary Range:Select ▼<br>Search Clear Search<br>Please enter at least one search criteria.                                                                              | Regio                                | n:Select 💙                                            |
| Specialty Programs and Areas of Faculty<br>Expertise:Select ✓<br>Search by Date Position is Available:<br>(Click "Yes" if you wish to search by Date Available)<br>Spring ▼ 2024 ▼<br>Search by Date Posted:<br>Yes ● No<br>(Click "Yes" if you wish to search by Date Posted)<br>(Click "Yes" if you wish to search by Date Posted)<br>Salary Range:Select ▼<br>Search Clear Search<br>Please enter at least one search criteria.                                                                                                    | Job Position/Ran                     | k:Select V                                            |
| Expertise:Select<br>Search by Date Position is Available:<br>Ves No<br>(Click 'Yes' if you wish to search by Date Available)<br>Spring V 2024 V<br>Search by Date Posted:<br>Ves No<br>(Click 'Yes' if you wish to search by Date Posted)<br>(Click 'Yes' if you wish to search by Date Posted)<br>Salary Range:Select<br>Search Clear Search<br>Please enter at least one search criteria.                                                                                                    | Specialty Programs and Areas of Facu | ty                                                    |
| Search by Date Position is Available:<br>Yes No<br>(Click 'Yes' if you wish to search by Date Available)<br>Spring 2024 V<br>Search by Date Posted:<br>Yes No<br>(Click 'Yes' if you wish to search by Date Posted)<br>(Click 'Yes' if you wish to search by Date Posted)<br>Salary Range:<br>Search Clear Search<br>Please enter at least one search criteria.                                                                                                    | Expertis                             | e:Select V                                            |
| (Click 'Yes' if you wish to search by Date Available)<br>Search by Date Posted: Yes No<br>(Click 'Yes' if you wish to search by Date Posted)<br>(Click 'Yes' if you wish to search by Date Posted)<br>Salary Range:Select<br>Search Clear Search<br>Please enter at least one search criteria.                                                                                                    | Search by Date Position is Availab   | e: O <sub>Yes</sub> 🖲 No                              |
| Search by Date Posted:<br>Yes No<br>(Click "Yes' if you wish to search by Date Posted)<br>(Click "Yes' if you wish to search by Date Posted)<br>Salary Range:Select<br>Search Clear Search<br>Please enter at least one search criteria.                                                                                                    |                                      | (Click 'Yes' if you wish to search by Date Available) |
| Search by Date Posted:<br>Yes  No<br>(Click 'Yes' if you wish to search by Date Posted)<br>TO<br>Salary Range:Select<br>Search<br>Clear Search<br>Please enter at least one search criteria.                                                                                                    |                                      | Spring 💙 2024 🗸                                       |
| (Click 'Yes' if you wish to search by Date Posted) TO Salary Range:Select Search Clear Search Please enter at least one search criteria.                                                                                                    | Search by Date Poste                 | d: 🔿 Yes 🖲 No                                         |
| Image:     TO       Salary Range:    Select       Search     Clear Search       Please enter at least one search criteria.                                                                                                    |                                      | (Click 'Yes' if you wish to search by Date Posted)    |
| Salary Range:Select V<br>Search Clear Search<br>Please enter at least one search criteria.                                                                                                    |                                      | то                                                    |
| Search         Clear Search           Please enter at least one search criteria.                                                                                                    | Salary Rang                          | e:Select 💙                                            |
| Please enter at least one search criteria.                                                                                                    |                                      | Search Clear Search                                   |
|                                                                                                    |                                      | Please enter at least one search criteria.            |